## **REJESTRACJA PUESC 2**

Strona portalu: www-2.puesc.gov.pl

### 1) Wybieramy - Załóż konto

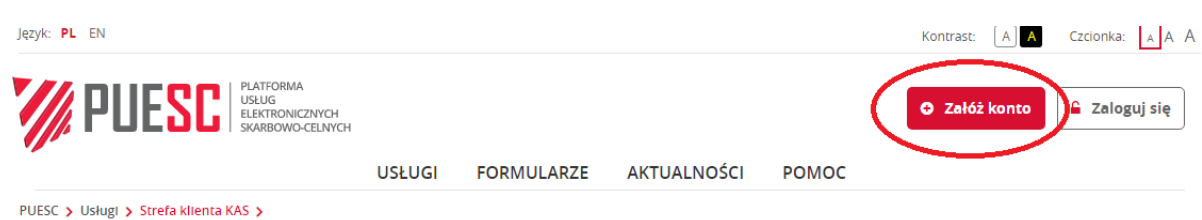

### 2) Wybieramy – załóż konto bezpośrednio na puesc

#### Załóż konto na PUESC

Szczegółowe informacje na temat zakładania konta znajdziesz w opisie usługi "Załóż konto lub sprawdź swoje dane". Zakres uprawnień, jakich potrzebujesz, żeby skorzystać z danej usługi, znajdziesz w jej opisie. Katalog usług wraz z opisami dostępny jest w menu na stronie głównej.

١

| ZAŁÓŻ KONTO BEZPOŚREDNIO NA<br>PUESC:                                                                                                    | INNE SPOSOBY REJESTRACJI:                                                                                                    |
|----------------------------------------------------------------------------------------------------|----------------------------------------------------------------------------------------------------|
| Wybranie tej opcji pozwoli Ci na założenie konta na PUESC bez jego<br>wiązania z login.mf.gov.pl.<br>W przyszłości będziesz mógł powiązać swoje konto z usługą<br>login.mf.gov.pl | Wybranie tej opcji pozwoli Ci na automatyczne powiązanie konta<br>PUESC z usługą login.mf.gov.pl.<br>Dzięki temu będziesz mógł się później logować do PUESC przez<br>login.mf.gov.pl |
| Załóż konto                                                                                                    | Zaloguj się przez login.mf.gov.pl i załóż konto                                                                                                    |

### 3) Wybieramy – rozszerzony zakres uprawnień

| ejestracja Osoby Fiz | ycznej                                                                                                    |                                                                                                    |
|----------------------|----------------------------------------------------------------------------------------------------|----------------------------------------------------------------------------------------------------|
| ZAKRES UPRAWNIEŃ     |                                                                                                    |                                                                                                    |
| MOJE DANE            |                                                                                                    |                                                                                                    |
| DANE KONTAKTOWE      | PODSTAWOWY ZAKRES UPRAWNIEŃ                                                                                                    | ROZSZERZONY ZAKRES UPRAWNIEŃ                                                                                                    |
| RODO                 | Zakładasz, ody choacz                                                                                                    | Zakładasz, ody chosz                                                                                                    |
| OŚWIADCZENIA         | <ul> <li>vyská deklaracje od sprowadzonego z UE<br/>samochodu.</li> <li>vyská deklaracje akcyzową w ramach usługi<br/>e-Zefir,</li> <li>pobrać potwierdzenie zapłaty akcyzy za<br/>samochód,</li> <li>zarejestrować piec dla celów potwierdzania<br/>odbioru oleju opałowego w SENT,</li> <li>zgłaszć przewozy w SENT jako przewoźnik lub<br/>kierowca.</li> </ul> | <ul> <li>powiązać się z frmą, aby wysyłać:         <ul> <li>ozgłoszenia celne,</li> <li>zgłoszenia celne,</li> <li>zgłoszenia SENT,</li> <li>ozbyczenia SENT,</li> <li>e-DD,</li> <li>wnioski i inne dokumenty,</li> </ul> </li> <li>podać miejsce zużywania gazu zwolnionego z akcyzy,</li> <li>otrzymać specjalny numer, żeby złożyć wniosek dotyczyc na insek dotyczegy naruszenia praw własności intelektualnej.</li> </ul> |
|                      | Wybierz podstawowy zakres uprawnień                                                                                                    | Wybierz rozszerzony zakres uprawnień                                                                                                    |

# 4) Wypełniamy dane osoby fizycznej. Po wypełnieniu pól oznaczonych gwiazdką, wciskamy "dalej"

Rejestracja Osoby Fizycznej

| ZAKRES UPRAWNIEŃ                                   |                                                                                                    |                                                                                                    |
|----------------------------------------------------|----------------------------------------------------------------------------------------------------|----------------------------------------------------------------------------------------------------|
| MOJE DANE                                          | Wprowadź swoie dane i ustal hasło:                                                                                                    |                                                                                                    |
| DANE KONTAKTOWE                                    |                                                                                                    |                                                                                                    |
| CEL REJESTRACJI                                    |                                                                                                    |                                                                                                    |
| RODO                                               | * Imię                                                                                                    | * Adres e-mail                                                                                                    |
| DŚWIADCZENIA                                       | + Mamulaka                                                                                                    | t Doutérs e mail                                                                                                    |
|                                                    | <ul> <li>INJEWISKO</li> </ul>                                                                                                    | · Powtorz e-mail                                                                                                    |
|                                                    |                                                                                                    |                                                                                                    |
|                                                    | * Kraj                                                                                                    | * Hasto                                                                                                    |
|                                                    | Polska × 🗸                                                                                                    |                                                                                                    |
|                                                    | * PESEL                                                                                                    | * Powtórz hasło                                                                                                    |
|                                                    |                                                                                                    | Tworzone hasio užytkownika powinno być unikatowe i podlegać<br>następującym zasadom: hasio musi zawienić co najimniej 8 znaków,<br>maksymatnie 75, hasio musi zawienić male i wiekke litery oraz cyfty<br>lub znaki specjalne.                                                                                                    |
| Wróć<br>KONTAKTOWE                                 |                                                                                                    | + Da                                                                                                    |
| KONTAKTOWE                                         | Adres do korespondencji<br>* Krai                                                                                                    | Da     Pozostałe dane kontaktowe     Numer teleforu kontaktowea                                                                                                    |
| KONTAKTOWE<br>EJESTRACJI                           | Adres do korespondencji<br>* Kraj<br>Polska * 🕶                                                                                                    | Da     Da     Da     Ocostałe dane kontaktowe     Numer telefonu kontaktowego     -48                                                                                                    |
| NYIGE                                              | Adres do korespondencji<br>* Kraj<br>Polska x 🕶                                                                                                    | Da     Pozostałe dane kontaktowe     Numer telefonu kontaktowego     -48                                                                                                    |
| KONTAKTOWE<br>EJESTRACII<br>DADCZENIA              | Adres do korespondencji<br>* Kraj<br>Polska × •<br>* Województwo                                                                                                    | Da     Da     Da   |
| WYFOC<br>KONTAKTOWE<br>EJESTRACII<br>D<br>ADCZENIA | Adres do korespondencji<br>* Kraj<br>Polska × •<br>* Województwo<br>• Województwo<br>• Powiat                                                                               | Date     Date    |
| WYFOC<br>KONTAKTOWE<br>EJESTRACII<br>D<br>ADCZENIA | Adres do korespondencji<br>* Kraj<br>Polska × •<br>* Województwo<br>• Powiat                                                                                                | Da     Da     Da   |
| KONTAKTOWE<br>EJESTRACJI<br>ADCZENIA               | Adres do korespondencji<br>* Kraj<br>Polska × •<br>* Województwo<br>• Województwo<br>• Powlat<br>• Gmina                                                                    | Date      Date      D |
| Wroc<br>KONTAKTOWE<br>EJESTRACJI<br>ADCZENIA       | Adres do korespondencji<br>* Kraj<br>Polska x *<br>* Województwo<br>* Powiat<br>* Powiat<br>* Gmina                                                                         | Date     Date    |
| Wroc<br>KONTAKTOWE<br>EJESTRACJI<br>ADCZENIA       | Adres do korespondencji<br>* Kraj<br>Polska × •<br>* Województwo<br>• Powiat<br>• Gmina<br>• Miejscowość                                                                    | Date SPUAP      Artes e-mail do korespondencji      Adres ePUAP      Artes ePUAP      Artes ePUAP                                                                                                    |
| Wroc<br>KONTAKTOWE<br>EJESTRACJI<br>ADCZENIA       | Adres do korespondencji<br>* Kraj<br>Polska * *<br>* Województwo<br>* Powiat<br>* Powiat<br>* Gmina<br>* Gmina<br>* Miejscowość                                             | Date of the second second |
| Wroc<br>KONTAKTOWE<br>LIESTRACJI<br>ADCZENIA       | Adres do korespondencji<br>* Kraj<br>Polska x *<br>* Województwo<br>* Powiat<br>* Comina<br>* Gmina<br>* Miejscowość<br>* Kod pocztowy                                      | December 2012     December 2012     Decembe |
| Wroc<br>KONTAKTOWE<br>EJESTRACJI<br>ADCZENIA       | Adres do korespondencji<br>* Kraj<br>Polska * *<br>* Województwo<br>* Powiat<br>* Powiat<br>* Gmina<br>* Miejscowość<br>* Kod pocztowy                                      | Development     Development     Developme |
| Wroc<br>KONTAKTOWE<br>EJESTRACJI<br>ADCZENIA       | Adres do korespondencji<br>* Kraj<br>Polska * *<br>* Województwo<br>* Powiat<br>* Powiat<br>* Forma<br>* Gmina<br>* Miejscowość<br>* Kod pocztowy<br>Poczta                 | December 2012     December 2012     Decembe |
| Wroc<br>KONTAKTOWE<br>LIESTRACJI<br>ADCZENIA       | Adres do korespondencji                                                                                                    | Data     Data    |
| Wróć                                               | Adres do korespondencji   * Kraj  Polska *  * Województwo  * Województwo  * Powiat  * Gmina  * Miejscowość  * Miejscowość  * Kod pocztowy  Poczta  Poczta  Skrytka pocztowa | Control of the control of the c |
| Wróć<br>KONTAKTOWE<br>JIESTRACIJ<br>JADCZENIA      | Adres do korespondencji                                                                                                    | Decostable dance kontaktowego                                                                                                    |

4a) jeżeli jesteśmy osobą fizyczną i chcemy się zarejestrować na potrzeby podatku akcyzowego – jako zużywający gaz na cele opałowe wybieramy:

| Rejestracja Osoby F | izycznej                                                                                                    |                                                                        | ✔ 🕀                                                      |
|---------------------|----------------------------------------------------------------------------------------------------|------------------------------------------------------------------------|----------------------------------------------------------|
| ZAKRES UPRAWNIEŃ    | -                                                                                                    |                                                                        |                                                          |
|                     | Wybierz cel rejestracji (możesz wybra<br>                                                                                               | ać kilka opcji)                                                        |                                                          |
| CEL REJESTRACJI     | Chcę powiązać się z firmą, żeby<br>wysyłać:                                                                                             | Chcę uzyskać lub podać specjalny<br>numer w celu złożenia wniosku dot. | Chcę podać miejsce zużywania gazu zwolnionego od akcyzy. |
| RODO                | zgłoszenia celne,                                                                                                    | naruszenia praw własności                                              |                                                          |
| OŚWIADCZENIA        | <ul> <li>intrastat,</li> <li>deklaracje akcyzowe,</li> <li>zgłoszenia SENT,</li> <li>e-DD</li> <li>wnioski i inne dokumenty.</li> </ul> | intelektualnej.                                                        |                                                          |
|                     | Wybierz                                                                                                    | Wybierz                                                                | Wybierz                                                  |

- Uzupełniamy dane. Dane US właściwego dla zużywanych wyrobów, ilość zużywanego gazu, jednostkę miary i adres lub adresy gdzie jest zużywany gaz.

| MOIE DANE       | - leśli nie zużywasz gazu zwolnionego od akcuzy (oznaczyłeś te opcie przez pomyłke)                          |   |  |  |  |  |
|-----------------|----------------------------------------------------------------------------------------------------|---|--|--|--|--|
| MOLEDANE        | - wybierz Pomiń.     Pomiń                                                                                   |   |  |  |  |  |
| DANE KONTAKTOWE | -                                                                                                    |   |  |  |  |  |
| CEL REJESTRACJI | _                                                                                                    |   |  |  |  |  |
| AKCYZA          | * Cel zgłoszenia w akcyzie:                                                                                  |   |  |  |  |  |
| RODO            | Rejestracja 👻                                                                                                |   |  |  |  |  |
| OŚWIADCZENIA    | * Nazwa organu do spraw akcyzy                                                                               |   |  |  |  |  |
|                 |                                                                                                    | , |  |  |  |  |
|                 | 0 * Podstawa prawna:                                                                                         |   |  |  |  |  |
|                 | miejsce wykonywania czynności (art. 14 ust. 3 - czynności wykonywane we właściwości jednego naczelnika US)   | - |  |  |  |  |
|                 |                                                                                                    |   |  |  |  |  |
|                 | ADRES ZAMIESZKANIA:                                                                                          |   |  |  |  |  |
|                 | Czy adres Zamieszkania jest taki sam jak adres do korespondencji?     ① Tak      Nie                         |   |  |  |  |  |
|                 | WYRÓB ZUŻYWANY:<br>* Rodzaj wyrobu:                                                                          |   |  |  |  |  |
|                 | gaz zwolniony                                                                                                | - |  |  |  |  |
|                 | * Ésolutioner l'affective constant                                                                           |   |  |  |  |  |
|                 | Srednia roczna liosc zuzytego wyrobu:     Sednostka miary:                                                   | _ |  |  |  |  |
|                 |                                                                                                    | - |  |  |  |  |
|                 | Adres zużwania worobu akryzoweno                                                                             |   |  |  |  |  |
|                 | ······································                                                                       |   |  |  |  |  |
|                 | Czy adres zużywania gazu zwolnionego jest taki sam jak adres zamieszkania?     Tak     Nie                   |   |  |  |  |  |
|                 | Czy adres zużywania gazu zwolnionego jest taki sam jak adres zamieszkania?     Tak Nie Dodaj                 |   |  |  |  |  |
|                 | Crzy adres zużywania gazu zwolnionego jest taki sam jak adres zamieszkania?     Tak Nie      Nie      dostaj |   |  |  |  |  |

# 4b) jeżeli jesteśmy osoba, która będzie rejestrowała lub aktualizowała dane podmiotu, wówczas wybieramy:

| Rejestracja Osoby F | izycznej                                                                                                    |                                                                        | ✓ 🖨                                                         |
|---------------------|----------------------------------------------------------------------------------------------------|------------------------------------------------------------------------|-------------------------------------------------------------|
| ZAKRES UPRAWNIEŃ    | -                                                                                                    |                                                                        |                                                             |
|                     | _ Wybierz cel rejestracji (mozesz wybi                                                                              | rac kilka opcji)                                                       |                                                             |
| > CEL REJESTRACJI   | Chcę powiązać się z firmą, żeby<br>wysyłać:                                                                         | Chcę uzyskać lub podać specjalny<br>numer w celu złożenia wniosku dot. | Chcę podać miejsce zużywania gazu<br>zwolnionego od akcyzy. |
| RODO                | <ul> <li>zgłoszenia celne,</li> </ul>                                                                               | naruszenia praw własności                                              |                                                             |
| OŚWIADCZENIA        | <ul> <li>deklaracje akcyzowe.</li> <li>zgłoszenia SENT,</li> <li>e-DD</li> <li>wnioski i inne dokumenty.</li> </ul> | intelektuainej.                                                        |                                                             |
|                     | Wybierz                                                                                                    | Wybierz                                                                | Wybierz                                                     |

- Uzupełniamy dane.

Warto wskazać dodatkowo system EMCS, ponieważ posłuży on do obsługi dostaw na elektronicznych dokumentach dostawy e-DD. e-DD będzie obowiązywało od 01.02.2022 roku.

| ZAKRES UPRAWNIEŃ  |                                                                                                    |
|-------------------|----------------------------------------------------------------------------------------------------|
| V MOJE DANE       | Jeśli nie chcesz powiązać się z firmą (zaznaczyłeś tę opcję przez pomyłkę) – naciśnij                                                                                                    |
| V DANE KONTAKTOWE | Pomin Pomiń                                                                                                    |
| CEL REJESTRACJI   | ·                                                                                                    |
| > DODATKOWE DANE  | Czy jesteś agentem celnym                                                                                                    |
| RODO              | 🔿 Tak 💿 Nie                                                                                                    |
| OŚWIADCZENIA      | Oświadczam, że zapoznałem się z Instrukcją obsługi i stosowania elektronicznych zgłoszeń celnych w procedurach     przywozowych i/lub Instrukcją dla eksporterów/zgłaszających w zakresie obsługi zgłoszeń wywozowych w systemie AES     oraz że zobowiązuję się do ich stosowania w praktyce obrotu towarowego      Jeżeli chcesz korzystać z podanych usług możesz podać dodatkowe dane do kontaktu dedykowane dla tych usług     INTRASTAT |
|                   | INTRASTAT 2                                                                                                    |
|                   | EMCS PL     * Adres e-mail     * Numer telefonu                                                                                                    |
|                   | * Wyrażam zgodę na kontakt telefoniczny i/lub e-mail na podane dodatkowe adresy do komunikacji, zgodnie z ich przeznaczeniem                                                                                                    |
| + Wróć            | → Dalej                                                                                                    |

- Zaznaczamy oświadczenie RODO i pozostałe oświadczenia.

| Rejestracja | Osoby Fizycznej |
|-------------|-----------------|
|-------------|-----------------|

| Rejestracja Osoby F                                                                                                | izycznej 🗸 🗢                                                                                                    |
|----------------------------------------------------------------------------------------------------|----------------------------------------------------------------------------------------------------|
| ZAKRES UPRAWNIEŃ     MOJE DANE     DANE KONTAKTOWE     CEL REJESTRACI     DODATKOWE DANE     RODO     SÓWIADCZENIA | Oświadczenia     Swiadczenia     Swiadczenia oświadczenia - oświadczenia - oświadczenia - oświadczenia - oświadczenia wniosku dane w nim zawarte oraz dane i informacje vynikające z załączonych do wniosku dokumentów są prowdziwe i aktuaine     Wyrstam zgodę na przetwarzanie molch danych osobowych w celu uzyskania dostępu do obsługi i wsparcia podstnika i płatnika w pzwidziwej zakuliacty PCN     Wyrstam zgodę na przetwarzanie molch danych osobowych w celu uzyskania dostępu do obsługi i wsparcia podstnika j płatnika w pzwidziwej zakuliacty PCN     Wyrstam zgodę na przetwarzanie molch danych osobowych w celu uzyskania dostępu do obsługi i wsparcia podstnika j płatnika w pzwidziwej zakuliacty PCN     Swiddczem, że akceptuję Regulamin zakładania profilu.     Y * Oświadczem, że akceptuję Regulamin zakładania profilu.     Y * Zamierzam reprezentować firmę na PUESC |
| + Wróć                                                                                                    | + Dat                                                                                                    |

- Po właściwym wypełnieniu danych, pozostaje nam wygenerowanie dokumentu i podpisanie go, lub wysłanie bez podpisu.

#### Rejestracja Osoby Fizycznej - Podsumowanie

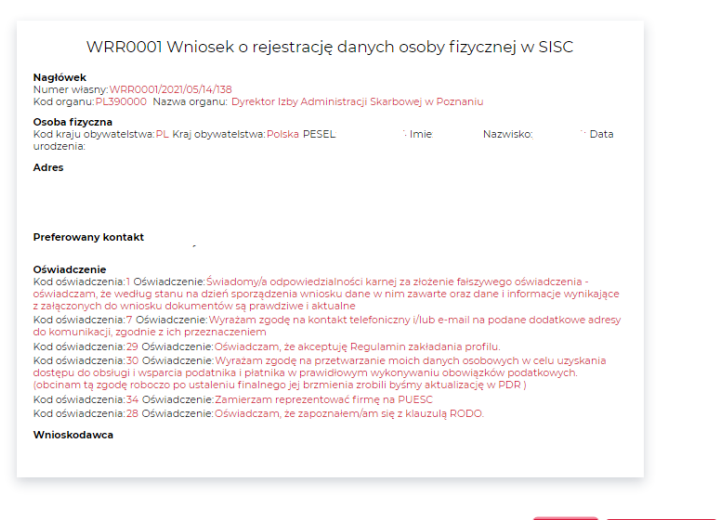

🖌 Podpisz 🛛 🛛 Wyślij bez podpisu

### W przypadku chęci podpisu, mamy do wyboru

| PODPIS DOKUMENTU                                           | ×      |
|------------------------------------------------------------|--------|
| ○ Podpis kwalifikowany<br>○ Podpis profilem zaufanym ePUAP |        |
| Podptsz                                                    | Anuluj |

### - Wysyłamy

W zależności od formy podpisy( podpisany, bądź wysłany bez podpisu) czekamy na nadanie nr IdSISC osoby fizycznej.

5) Po wysyłce dokumentu, możemy się zalogować na nasze konto(konto osoby fizycznej)

ZALOGUJ SIĘ: ADRES EMAIL: \* Adres email HASŁO: \* Hasło Zaloguj się Nie pamiętasz hasła?

Logowanie do Portalu

6) W tej chwili mamy możliwość zarządzania swoimi danymi

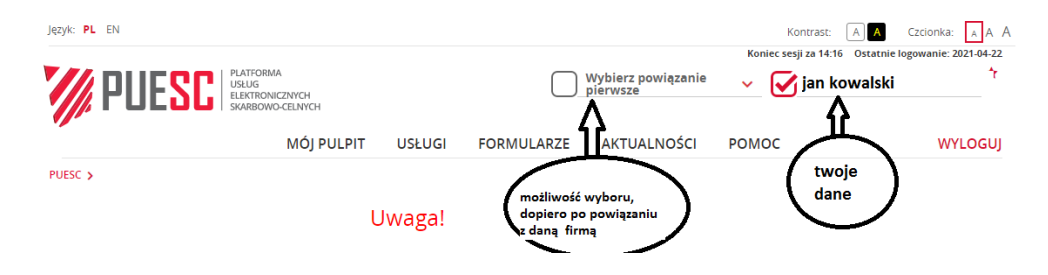

7) Sprawdzanie posiadania nadanego numeru IdSISC

W prawym górnym rogu wybieramy swoje dane

| jan kowalski                                                                                                    | M                                                                           | je Dane                    | ŧ.                        |                                                                                                    |
|----------------------------------------------------------------------------------------------------|-----------------------------------------------------------------------------|----------------------------|---------------------------|----------------------------------------------------------------------------------------------------|
| ukaj profil                                                                                                    |                                                                             |                            |                           |                                                                                                    |
| DAJ NAZWĘ LUB EORI/                                                                                                    | ID SISC                                                                     | ٩                          | ]                         |                                                                                                    |
| jan kowalski                                                                                                    |                                                                             |                            | -                         |                                                                                                    |
| M PUES                                                                                                    | PATFORMA<br>USUG<br>ELDRENNEZWYCH<br>SKABIOWO CELNYCH                       |                            | Wybierz powia<br>pierwsze | <sub>Izanie</sub> v 🧹 G <b>jan kowalski</b>                                                                                                    |
| 1                                                                                                    | MÓJ PULPIT USŁUGI                                                           | USŁUGI SIECIOWE            | POMOC FORM                | IULARZE AKTUALNOŚCI WYLOGUJ                                                                                                    |
| 4                                                                                                    | Moje sprawy i dokumenty                                                     | Do wysyłki i robocze       | 🔓 Moje usługi 🧯           | 🔒 Moje dane 🛛 🛔 E-dokumenty                                                                                                    |
| and and a second                                                                                                    |                                                                             |                            |                           |                                                                                                    |
| ID SISC: IPL+pesel +                                                                                                    | 0000 i                                                                      | D SEAP : 125AA340-BC1A-4A9 | A-AC96-AF217A8D6CD6       |                                                                                                    |
| ID SISC: I <b>PL+pesel +</b><br>IMIĘ:<br>NAZWISKO:                                                                                                   | 0000 ian kowalski                                                           | D SEAP : 125AA340-BC1A-4A9 | A-AC96-AF217A8D6CD6       | Pokaż dane w SISC     MOJE SZCZEGÓŁOWE DANE     WYSZUKAJ PODMIOT     AKTUALIZUJ DANE UŻYTKOWNIKA     LISTA REPREZENTOWANYCH PODMIOTÓW                                                                              |
| ID SISC:   <b>PL+pesel +</b><br>IMIE:<br>NAZWISKO:<br>ADRES EMAIL:                                                                                   | 0000 ian<br>kowalski                                                        | D SEAP : 125AA340-BC1A-4A9 | A-AC96-AF217A8D6CD6       | Pokaż dane w SISC     MOJE SZCZEGÓLOWE DANE     WYSZUKAJ PODMIOT     AKTUALIZUJ DANE UŻYTKOWNIKA     LISTA REPREZENTOWANYCH PODMIOTÓW     CERTYFIKATY CELNE                                                        |
| ID SISC: IPL+pesel +<br>IMIE:<br>NAZWISKO:<br>ADRES EMAIL:<br>OBYWATELSTWO:                                                                          | 0000 1<br>ian<br>kowalski<br>*@*.pl                                         | D SEAP : 125AA340-BCTA-4A9 | A-AC96-AF217A8D6CD6       | Pokaż dane w SISC  MOJE SZCZEGÓŁOWE DANE  WYSZUKAJ PODMIOT  AKTUALIZUJ DANE UŻYTKOWNIKA  LISTA REPREZENTOWANYCH PODMIOTÓW  CERTYFIKATY CELNE                                                                       |
| ID SISC: IPL+pesel +<br>IMIĘ:<br>NAZWISKO:<br>ADRES EMAIL:<br>OBYWATELSTWO:<br>PESEL:                                                                | 0000  <br> ian<br> kowalski<br> *@*.pl<br> Polska<br> 83                    | D SEAP : 125AA340-BC1A-4A9 | A-AC96-AF217A8D6CD6       | Pokaż dane w SISC  MOJE SZCZEGÓŁOWE DANE  WYSZUKAJ PODMIOT  AKTUALIZUJ DANE UŻYTKOWNIKA  LISTA REPREZENTOWANYCH PODMIOTÓW  CERTYFIKATY CELNE                                                                       |
| ID SISC: IPL+pesel +<br>IMIE:<br>NAZWISKO:<br>ADRES EMAIL:<br>OBYWATELSTWO:<br>PESEL:<br>DATA URODZENIA:                                             | 0000 1<br>ian kowalski<br>*@*.pl<br>Polska<br>83<br>1<br>Eterri dana 7      | D SEAP : 125AA340-BC1A-4A9 | A-AC96-AF217A8D6CD6       | Pokaż dane w SISC  MOJE SZCZEGÓŁOWE DANE WYSZUKAJ PODMIOT AKTUALIZUJ DANE UŻYTKOWNIKA LISTA REPREZENTOWANYCH PODMIOTÓW CERTYFIKATY CELNE                                                                           |
| ID SISC: IPL+pesel +<br>IMIĘ:<br>NAZWISKO:<br>ADRES EMAIL:<br>OBYWATELSTWO:<br>PESEL:<br>DATA URODZENIA:                                             | 0000 I<br>ian<br>kowalski<br>*@*.pl<br>Polska<br>83<br>1<br>Letytuj dane Zr | D SEAP : 125AA340-BC1A-4A9 | A-AC96-AF217A8D6CD6       | Pokaż dane w SISC  MOJE SZCZEGÓŁOWE DANE  WYSZUKAJ PODMIOT  AKTUALIZUJ DANE UŻYTKOWNIKA  LISTA REPREZENTOWANYCH PODMIOTÓW  CERTYFIKATY CELNE                                                                       |
| ID SISC: IPL+pesel +<br>IMIE:<br>NAZWISKO:<br>ADRES EMAIL:<br>OBYWATELSTWO:<br>PESEL:<br>DATA URODZENIA:<br>Historia operacji                        | 0000 I<br>ian<br>kowalski<br>*@*.pl<br>Poiska<br>83<br>1<br>Edytuj dane Zrr | D SEAP : 125AA340-BC1A-4A9 | A-AC96-AF217A8D6CD6       | Pokaż dane w SISC  MOJE SZCZEGÓŁOWE DANE WYSZUKAJ PODMIOT AKTUALIZUJ DANE UŻYTKOWNIKA LISTA REPREZENTOWANYCH PODMIOTÓW CERTYFIKATY CELNE  W tym miejscu możem - Wyszukać podmiot,                                  |
| Moje dane<br>ID SISC: IPL+pesel +<br>IMIE:<br>NAZWISKO:<br>ADRES EMAIL:<br>OBYWATELSTWO:<br>PESEL:<br>DATA URODZENIA:<br>Historia operacji           | 0000 I<br>ian<br>kowalski<br>*@*.pl<br>Polska<br>83<br>1<br>Edytuj dane Zrr | D SEAP : 125AA340-BC1A-4A9 | A-AC96-AF217A8D6CD6       | Pokaż dane w SISC  MOJE SZCZEGÓLOWE DANE WYSZUKAJ PODMIOT AKTUALIZUJ DANE UŻYTKOWNIKA LISTA REPREZENTOWANYCH PODMIOTÓW CERTYFIKATY CELNE  W tym miejscu możem - Wyszukać podmiot, - Wygenerować certyfil           |
| ID SISC: IPL+pesel +<br>IMIE:<br>NAZWISKO:<br>ADRES EMAIL:<br>OBYWATELSTWO:<br>PESEL:<br>DATA URODZENIA:<br>HISTORIA OPERACJI<br>Z019-07-26 11:22-23 | 0000 I<br>ian<br>kowalski<br>*@*.pl<br>Polska<br>83<br>1<br>Edytuj dane Zrr | D SEAP : 125AA340-BC1A-4A9 | A-AC96-AF217A8D6CD6       | Pokaż dane w SISC  MOJE SZCZEGÓLOWE DANE  WYSZUKAJ PODMIOT  AKTUALIZUJ DANE UŻYTKOWNIKA  LISTA REPREZENTOWANYCH PODMIOTÓW  CERTYFIKATY CELNE  W tym miejscu możem<br>- Wyszukać podmiot,<br>- Wygenerować certyfil |

- Jeżeli w zaznaczonym miejscu mamy nr ID SISC, wówczas możemy w pełni zarządzać swoim kontem, np.: dodawać firmy, powiązania, wysyłać inne dane, czy wyrobić certyfikat celny.
- Jeżeli nie mamy tam nr, wówczas musimy czekać na rozpatrzenie naszego wniosku.

8) Sprawdzanie przebiegu sprawy

Dokumenty wysłane i odebrane, a także historię spraw znajdziemy(po zalogowaniu) w "mój pulpit" Tutaj możemy sprawdzić:

- czy dokument został wysłany,
- czy dokument został dostarczony(czy otrzymaliśmy UPO),
- czy dostaliśmy jakąś informację z KAS.

|                                                                                                    |          |                 |                   |                  | -         |                         |               |            |
|----------------------------------------------------------------------------------------------------|----------|-----------------|-------------------|------------------|-----------|-------------------------|---------------|------------|
| PUESC BUILD BUILD |          | C               | Wybier<br>pierwsz | z powiązan<br>ce | ie 🗸      | $\mathbf{\overline{v}}$ |               | <u>~</u> * |
| MÓJ PULPIT USŁUGI                                                                                                    | USŁUGI S | IECIOWE P       | омос              | FORMUL           | ARZE      | AKTUALNOŚC              | i wy          | LOGUJ      |
| 🎽 Moje sprawy i dokumenty                                                                                                    | Do wysy  | łki i robocze   | Moje usłu         | ugi 👗 N          | loje dane | 🛔 E-dokume              | enty          |            |
| PUESC > Mój pulpit > Moje sprawy i dokumenty >                                                                                                    |          |                 |                   |                  |           |                         |               |            |
|                                                                                                    | Sprawy   | Dokumenty       | Moje wid          | oki 🔻            |           |                         |               |            |
| Dokumenty                                                                                                    |          |                 |                   |                  |           |                         |               |            |
| Filtry 💌                                                                                                    |          |                 |                   |                  |           |                         |               |            |
| Wyakerz Jeden iub więcej dokumentaw, oby zabaczyć listę dostępnych akcji.                                                                                                    |          |                 |                   |                  | III Z     | apisz widok 🛛 🗢         | Nowy dokument | ∎▼         |
| NAZWA DOKUMENTU 🗘 DATA WYSYŁKI/OI                                                                                                    | DBIORU 🌻 | STATUS DOKUMENT | U 🗘 SY            | STEM 🗘           | NAZWA W   | LASNA DOKUMENT          | U 🗘 NADAWCA   | P          |
| 4                                                                                                    |          |                 |                   |                  |           |                         |               | Þ          |

Brak wyników spełniających kryteria wyszukiwania

### 9) Zakres dostępnych usług

Jeżeli posiadamy nr idSISC, wówczas możemy składać następujące wnioski:

| -                          | MÓJ PULPIT | USŁUGI FORMULARZE AKTUALNOŚCI POMOC                                       | WYLOGUJ                      |
|----------------------------|------------|---------------------------------------------------------------------------|------------------------------|
| SC > Usługi > Formularze > |            |                                                                           |                              |
| REFA KLIENTA KAS           | ~          | Katalog formularzy                                                        |                              |
| ORMULARZE                  |            | Wyszukaj interesujący cię formularz interaktywny w poniższym katalogu.    |                              |
|                            |            | Wypełniając wybrany formularz postepuj zgodnie z instrukciami na ekranie. |                              |
|                            | •          | Formularze alfabetycznie                                                  | ^                            |
|                            |            | PODAJ NAZWĘ USŁUGI                                                        | Q WYSZUKAJ                   |
|                            |            | A D N R                                                                   |                              |
|                            |            | A                                                                         |                              |
|                            |            | <u>Aktualizacja Osoby Fizycznej</u>                                       | 🔵 dostępna                   |
|                            |            | Aktualizacja Podmiotu<br>_                                                | 🔵 dostępna                   |
|                            |            | D                                                                         |                              |
|                            |            | <u>Dezaktywacja Osoby Fizycznej</u>                                       | <ul> <li>dostępna</li> </ul> |
|                            |            | <u>Dezaktywacja Podmiotu</u>                                              | 🔵 dostępna                   |
|                            |            | <u>Dokument Do Sprawy</u>                                                 | 🔵 dostępna                   |
|                            |            | N                                                                         |                              |
|                            |            | Nadanie Statusu Zarejestrowanego Eksportera                               | 🔵 dostępna                   |
|                            |            | R                                                                         |                              |
|                            |            | <u>Rejestracja Aktualizacja Dezaktywacja Reprezentacji</u>                | 🔵 dostępna                   |
|                            |            | Rejestracja Osoby Fizycznej                                               | 🔵 dostępna                   |
|                            |            | Priortracia Dodmiotu                                                      | destenna                     |

- możemy zaktualizować dane osoby fizycznej,
- możemy zarejestrować podmiot (jeżeli mamy odpowiednie pełnomocnictwo),
- możemy dokonać Rejestracja Aktualizacja Dezaktywacja Reprezentacji.

Formularz "aktualizacja podmiotu" będzie dostępna po wyborze kontekstu, w którym pracujemy. To oznacza, że jesteśmy powiązani z jakimś podmiotem i to w jego imieniu będziemy tę aktualizację realizować.

- 10) Kolejność wykonania czynności jakie będą niezbędne do zarejestrowania lub zaktualizowania danych podmiotu wyglądają w następujący sposób:
  - Rejestracja osoby fizycznej w PUESC na poziomie rozszerzonym i z uzyskaniem IdSISC,
    - uzyskanie nr idSISC uzależnione jest od sposobu podpisania dokumentu rejestracji osoby fizycznej. Jeżeli dokument nie jest podpisany elektronicznie, wówczas wymagana wizyta w najbliższym oddziale celnym lub urzędzie celnoskarbowym w celu potwierdzenia tożsamości. Użycie podpisu kwalifikowanego lub profilu zaufanego przyspiesza czas rejestracji.
  - Wygenerowanie certyfikatu celnego (usługa dostępna z poziomu "moje dane" w PUESCpkt.7). Jeżeli osoba posiada podpis kwalifikowany – nie jest wymagany certyfikat celny.

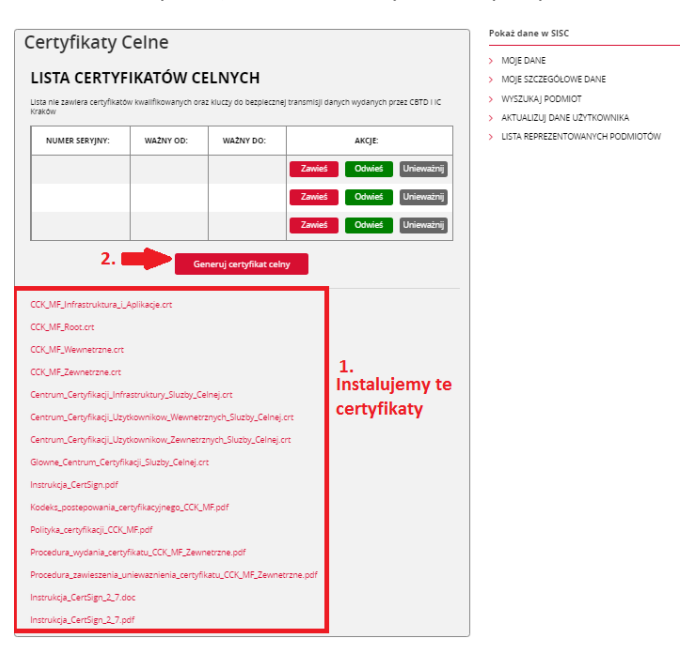

- Sprawdzenie, czy podmiot znajduje się już w bazie PUESC(pkt.7). Jeżeli brak jest podmiotu na PUESC, należy zarejestrować podmiot(formularz "rejestracja podmiotu").
- Należy powiązać osobę fizyczną z podmiotem wymagane jest pełnomocnictwo dla pracownika( pełnomocnictwo elektroniczne podpisane podpisem kwalifikowanym lub złożenie pełnomocnictwa podpisanego ręcznie. Takie pełnomocnictwo trzeba dostarczyć do IAS w Poznaniu. Należy pamiętać o opłacie skarbowej. Można to zrobić poprzez:

- przekazanie upoważnienia elektronicznego lub skanu upoważnienia papierowego korzystając z usługi Zarządzaj sprawami i dokumentami. Informacja o tym sposobie znajdziesz na www-2.puesc.gov.pl.
- przesłanie pełnomocnictwa elektronicznego, podpisanego elektronicznie przez mocodawcę lub uwierzytelnione elektronicznie przez adwokata, radcę prawnego, doradcę podatkowego, notariusza lub przez osobę uprawnioną przez przedsiębiorcę posiadającego pozwolenie na AEO lub uproszczenia celne, na adres: pelnomocnictwo@mf.gov.pl
- złożenie dokumentu w oddziale celnym, urzędzie celno-skarbowym lub delegaturze urzędu celnoskarbowego,
- 4) przesłanie dokumentów pocztą tradycyjną na adres:

Izba Administracji Skarbowej w Poznaniu Wydział Centralna Rejestracja ul. Krańcowa 28 61-037 Poznań

• Zmiana kontekstu na kontekst firmy(wskazane w pkt.6) i aktualizacja danych podmiotu (formularz aktualizacja podmiotu).